# Signing into JustGo

#### Member User Guide 02: Existing Member Registration

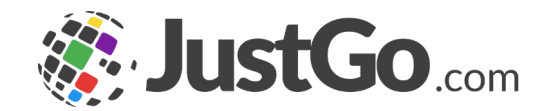

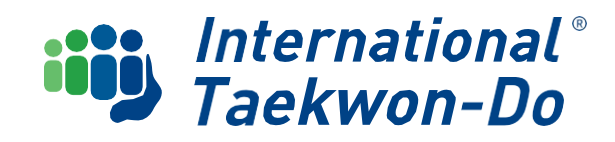

#### CONTENTS

This user guide helps existing members sign into JustGo for the first time and check your personal details.

- 1. What is JustGo?
- 2. Logging into JustGo for the first time
- 3. Checking your Personal Details
- 4. Creating Family Groups

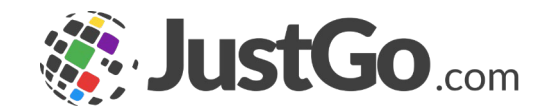

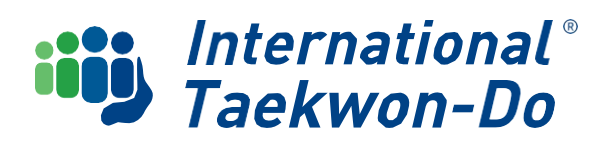

### What is JustGo?

JustGo is ITKD's new membership system to manage memberships and events. It is an all-in-one portal for collecting membership fees, selling tickets to gradings, courses and events, tracking credentials, communicating with students, and more.

It has some great new features, such as allowing individual members to update their own personal details, create family profiles to manage all family members under one membership, make payments using debit/credit cards and bank transfers, and provide students with an improved user experience in tracking their own participation and contribution credits.

If you encounter any issues during the joining process, please contact justgo@itkd.co.nz or ask the club administrator.

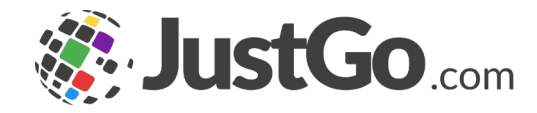

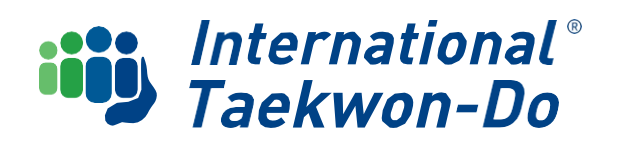

## Logging in for the first time

Go to the ITKD Membership & Events Portal home page at www.itkd.justgo.com

Your old Database username and password will no longer work.

Enter a Username into the login screen. You can use either:

- o your email address as listed on your current record, or
- your current ITKD membership number padded with additional zeros in front to make the membership number 6 digits.

Examples: If your ITKD number is 12345 enter **012345**. If it is 1234, enter **001234**.

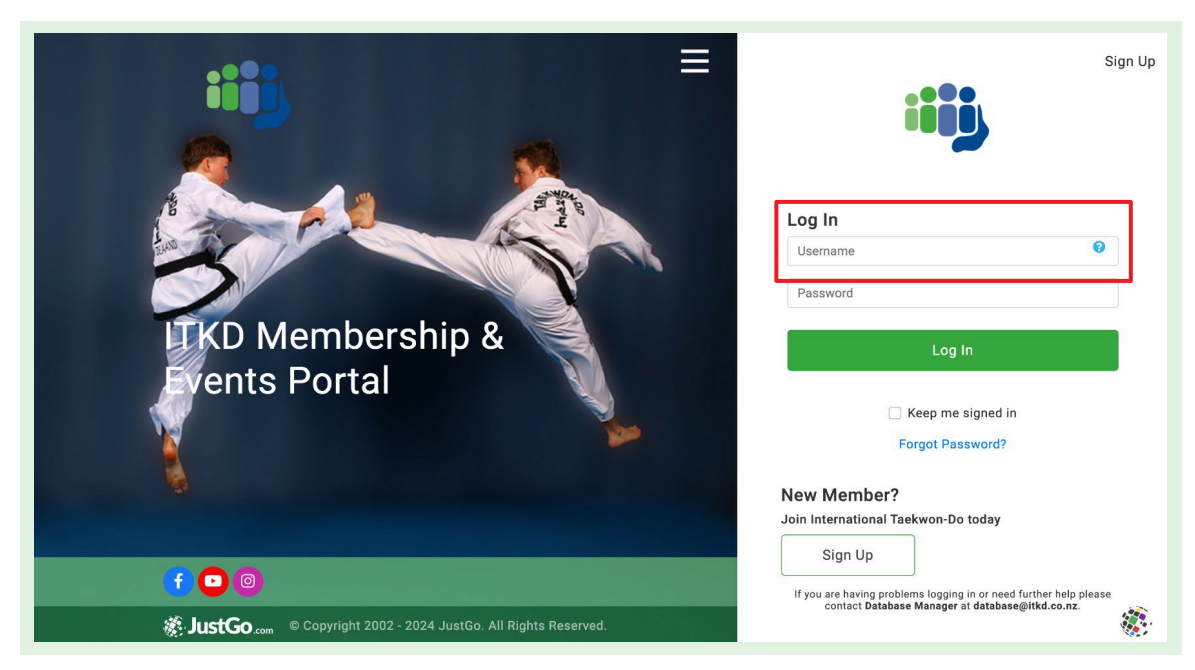

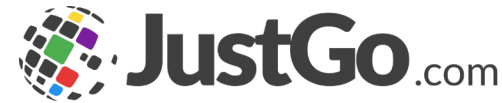

| Log In   |   |
|----------|---|
| 001234   | 0 |
| Password |   |

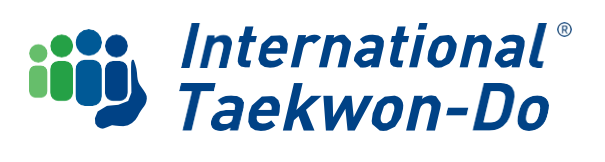

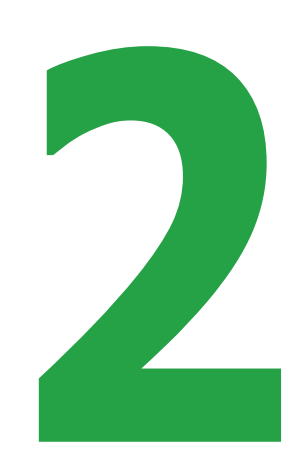

## Logging in for the first time

#### Click Forgot Password

This will trigger the system to send you a reset password email to your linked email address.

| 001234 0                                                                                                    |
|----------------------------------------------------------------------------------------------------|
| Password                                                                                                    |
| Log In                                                                                                    |
| Keep me signed in<br>Forgot Password?                                                                                                    |
|                                                                                                    |
| Oops                                                                                                    |
| Thanks, we have sent an email to any matching username, please check this and follow the link.                                                  |
| If you have forgotten your username or are having problems logging<br>in please contact <b>Database Manager</b> at <b>database@itkd.co.nz</b> . |
| ОК                                                                                                    |

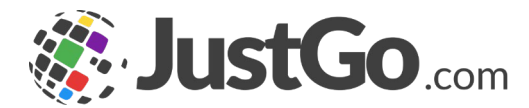

Click the link in the email to **reset** your Password.

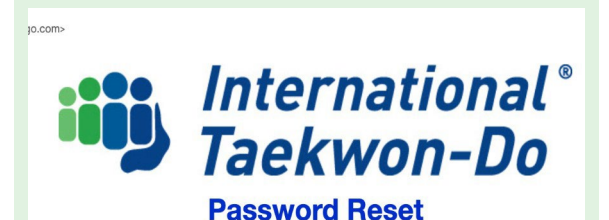

Hi Info

A request has been made on your behalf to reset your password on International Taekwon-Do's membership database.

To complete this process, please click on the link below to reset your password.

#### Reset Password

If the above link does not work, please copy and paste the following into your browser. https://internationaltaekwondonz-sandbox.justgo.com/Account. Enteryournew Password

**Password Requirements:** Minimum 8 characters in length with at least:

#### 1 letter, 1 number and 1 special character

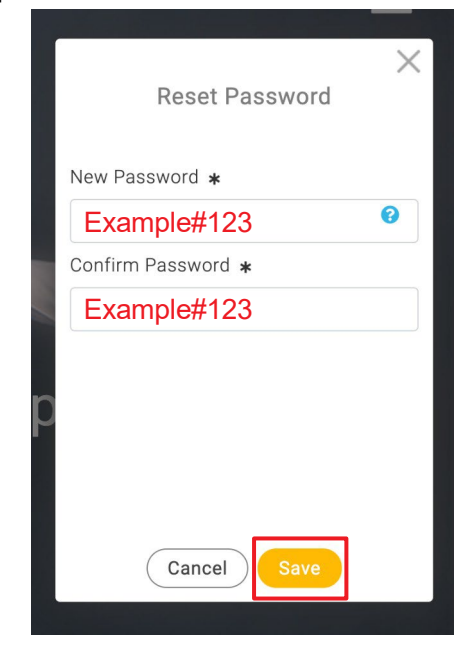

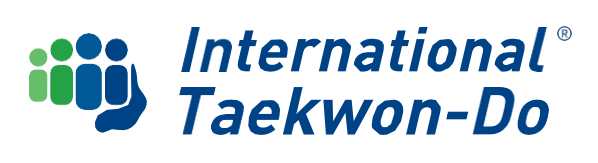

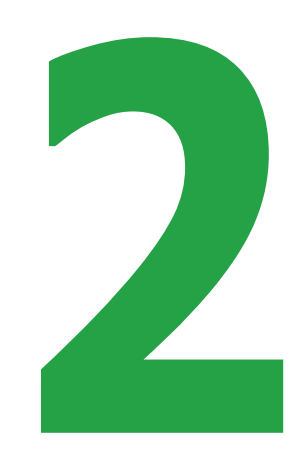

## Logging in for the first time

~

.

Agreements & Opt-ins

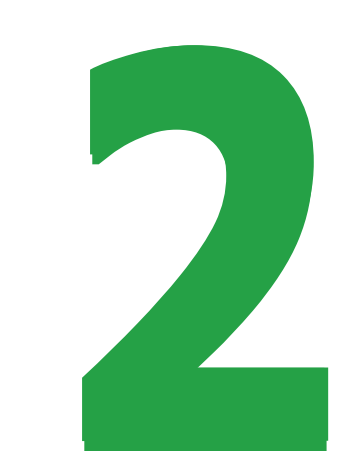

← Back

#### Communication Preferences

#### International Taekwon-Do

Hear from us Keep up to date on taekwondo

Receive newsletters from ITKD

Keep updated on club activities

Third party communications Hear from our openators

Stay informed

#### JustGo Communications

Communicatione

I would like to receive JustGo news, features and product information

I would like to receive information from JustGo's partners or affiliates

#### International Taekwon-Do

By clicking on Accept and Continue, you agree to the ITKD Terms and Conditions available for your review here.

> By progressing you are also accepting JustGo's Terms and Conditions of Use.

To learn more about how JustGo protects your personal data please also read our Privacy Policy. You will be asked to select your communication preferences, as well as accepting ITKD's membership's terms and conditions.

Once selected you will be taken to your My Profile Page.

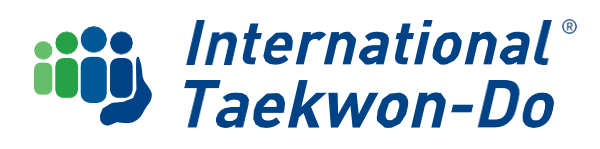

← Back

Accept & Continue

Select **Profile** on the My Profile tile.

| IENU MY PROFILE MEMBERSHIP EVENTS & COURSES SHOP               |                                                          |                             | TEST MEMBER · |
|----------------------------------------------------------------|----------------------------------------------------------|-----------------------------|---------------|
|                                                                | MY PROFILE                                               |                             |               |
|                                                                | PROFILE MEMBER DETAILS MEMBERSHIP                        | Select Club 🔕               |               |
|                                                                | BASIC DETAILS                                            | * *                         |               |
| TEST MEMBER                                                    | CONTACT                                                  | International<br>Teckwon-Do |               |
| 080265                                                         | Basic Details<br>Review and update your personal details | Pending Approval            |               |
| ☑ newmember@itkd.co.nz                                         | 👤 Test Member                                            |                             |               |
| <ul> <li>J 1234567</li> <li>Q 1 ABC Street, Aucklad</li> </ul> | newmember@itkd.co.nz                                     |                             |               |
|                                                                | o™ Male                                                  |                             |               |
| Create Family                                                  |                                                          |                             |               |
| Θ                                                              | 1 ABC Street                                             |                             |               |
| Add Family Member                                              |                                                          |                             |               |
|                                                                | Aucklad                                                  |                             |               |
|                                                                | 1000                                                     |                             |               |
|                                                                | Auckland                                                 |                             |               |
|                                                                | New Zealand<br>1234567                                   |                             |               |
|                                                                |                                                          |                             |               |
|                                                                | newmember@iika.co.nz                                     |                             |               |
|                                                                |                                                          |                             |               |
|                                                                |                                                          |                             |               |
|                                                                |                                                          |                             |               |
|                                                                |                                                          |                             |               |

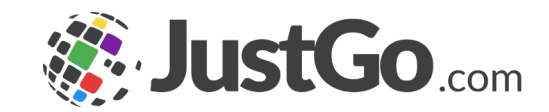

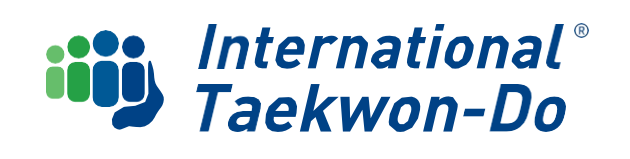

Review your personal details. Click **Update Details** to amend then click **Save**. Review and complete the **Emergency Contact** and **Member Details** tabs in the same manner.

| MY PROFILE                                               |                                                                                                    |
|----------------------------------------------------------|----------------------------------------------------------------------------------------------------|
| PROFILE MEMBER DETAILS MEMBERSHIP                        | BASIC DETAILS EMERGENCY OPT INS CREDENTIALS<br>CONTACT                                                      |
| ASIC DETAILS EMERGENCY OPT INS CREDENTIALS               | Basic Details<br>Review and update your personal details     Cancel     Save       First Name     Last Name |
|                                                          | Test * Member *                                                                                             |
| Basic Details<br>Review and update your personal details | Email Address                                                                                               |
| Test Marsher                                             | newmember@itkd.co.nz *                                                                                      |
| Test Member                                              | Date of Birth Gender:                                                                                       |
| newmember@itkd.co.nz                                     | 01/01/2000 🔤 \star Male 👻 \star                                                                             |
| Male                                                     | Address                                                                                                    |
|                                                          | 1 ABC Street *                                                                                              |
| 01/01/2000                                               |                                                                                                    |
| 1 ABC Street                                             | Suburb                                                                                                    |
|                                                          | Town/City Region                                                                                            |
|                                                          | Aucklad * Auckland                                                                                          |
| Aucklad                                                  | Post Code Country                                                                                           |
| 1000                                                     | 1000 * New Zealand • *                                                                                      |
| Auckiand                                                 | Contact Number                                                                                              |
| New Zealand<br>1234567                                   | 1234567                                                                                                    |
|                                                          | User Name                                                                                                   |
| newmember@itkd.co.nz                                     | newmember@itkd.co.nz * 🗭                                                                                    |

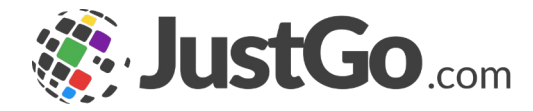

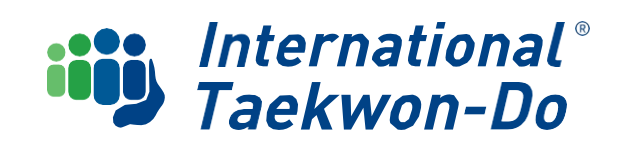

Review and complete the **Emergency Contact** tab. Click the **Add** button and complete the Contact. Click **Done** to save. You can have more than one emergency contact.

| PROFILE MEMBER                   | PROFILE MEMBER DETAILS MEMBERSHIP              |                       |       |  |  |  |
|----------------------------------|------------------------------------------------|-----------------------|-------|--|--|--|
| BASIC DETAILS<br>EMERGE<br>CONTA | Emergency Contact First name * Email address * | Last name ¥           |       |  |  |  |
| Name                             | Contact number *                               | Relationship <b>*</b> | imber |  |  |  |
|                                  |                                                |                       |       |  |  |  |

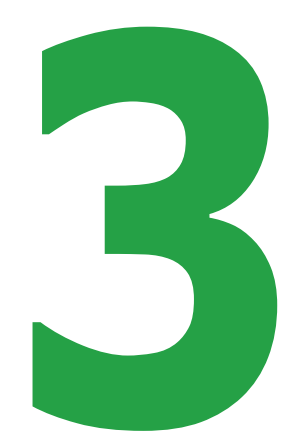

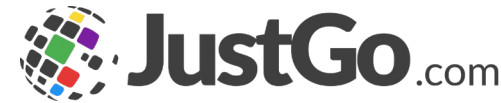

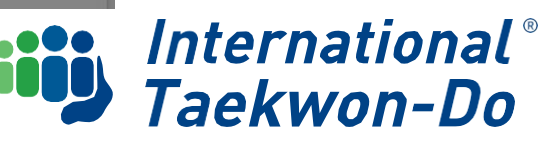

Complete the Member Details tabs in the same manner.

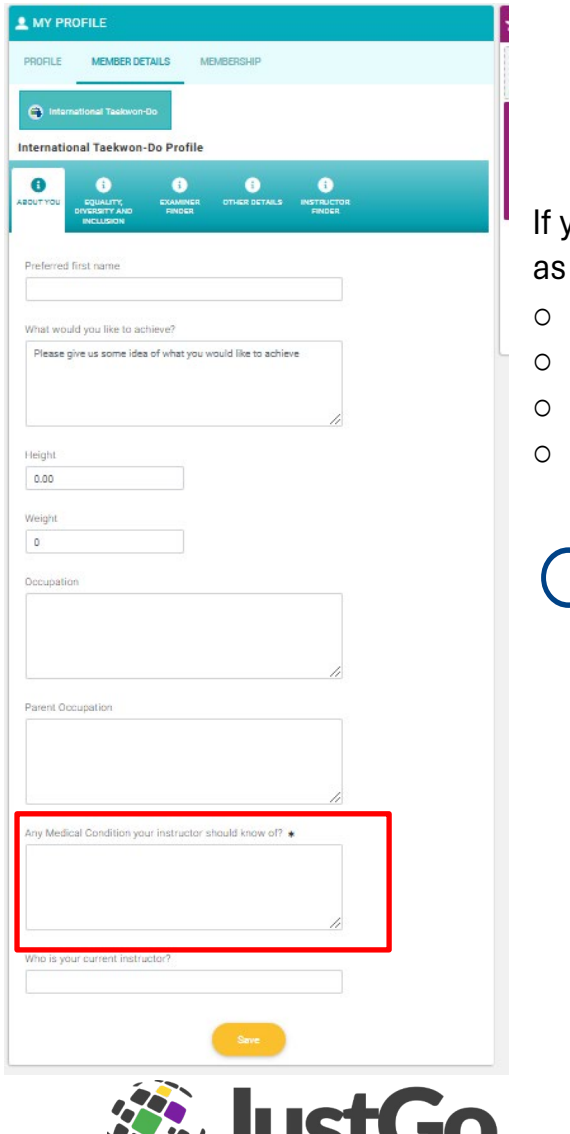

If you have any medical conditions that your club should be aware of, please provide as much information as possible. Examples include:

- Any allergies including food.
- Do you carry any medications, or inhalers, in case of emergency?
- Do you have any medical history we should be aware of eg stroke, heart attack etc
- Do you have any physical impediments that would prevent full participation in all activities.

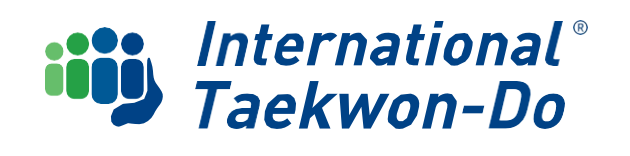

The Family Profile allows family members to be grouped together under one profile. This means:

- One member of the family can edit each member's basic profile details (e.g. contact details) and renew membership together in one purchase.
- o It means one email address can be used for multiple family members.
- Parents can set up their own profile to take control of the Family Profile.
- To Create Family, click 'Add Family Member'.

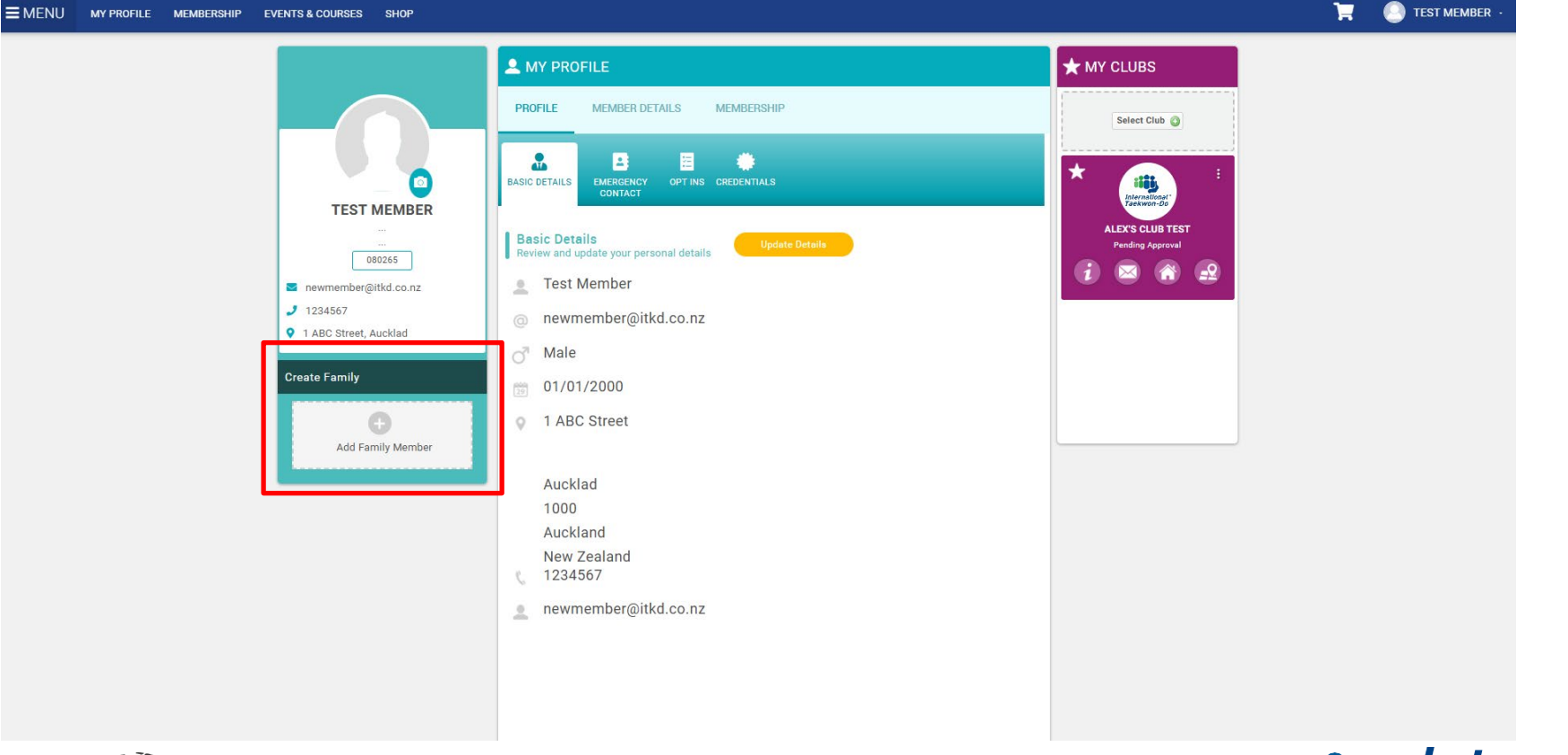

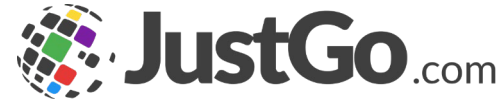

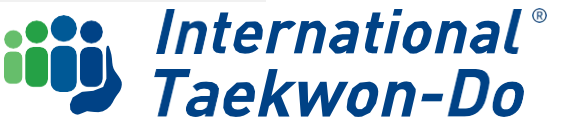

You can add an Existing Member or a New Member.

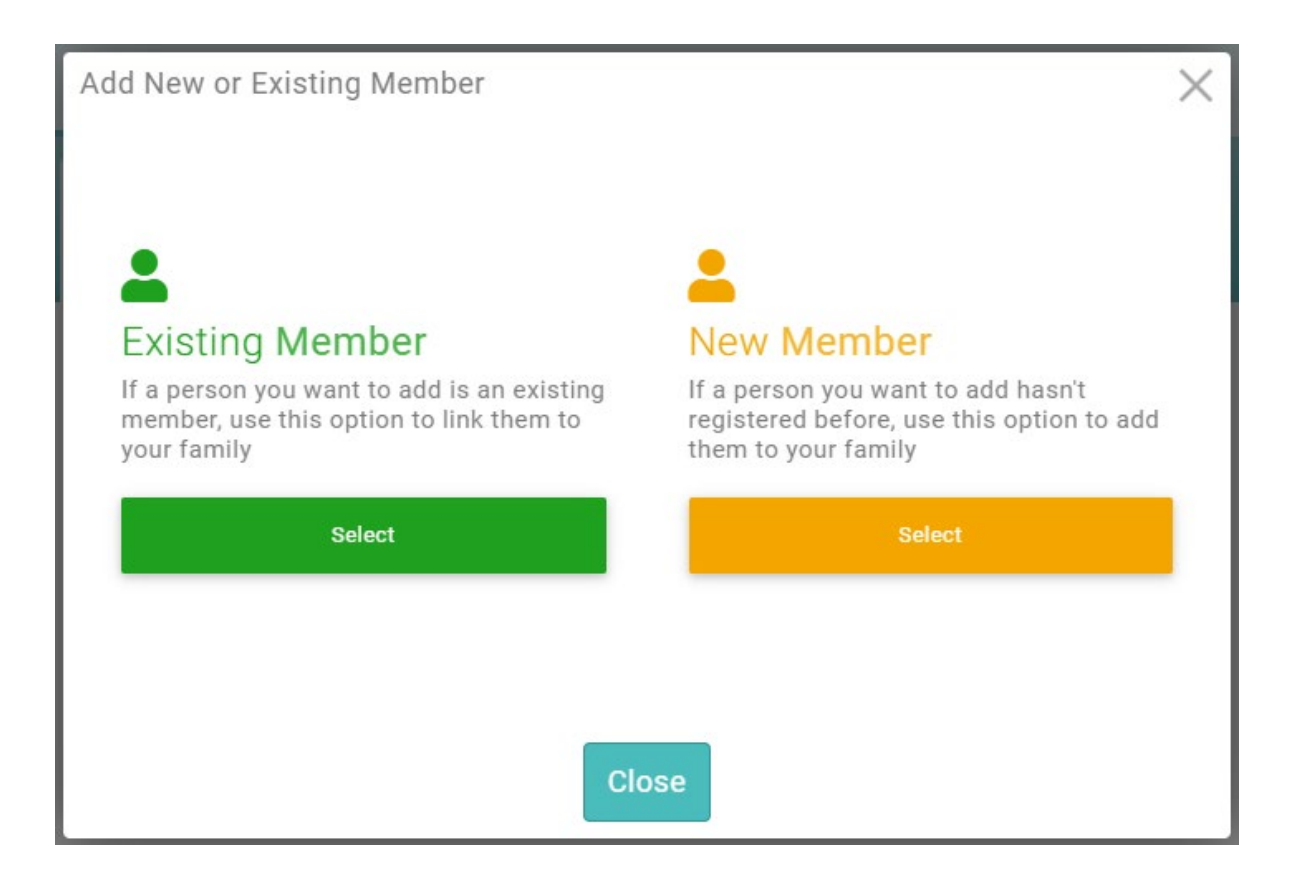

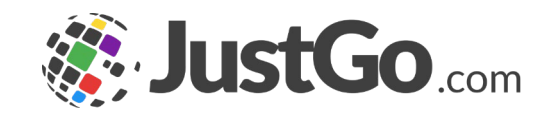

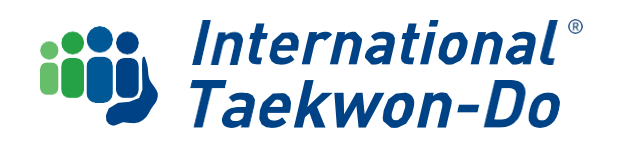

#### To add Existing Member

You can either add in the email address and DOB/Membership Number of the member you want to add OR click on 'Use Membership Number Instead' to swap this step for their Membership Number and DOB if you'd prefer.

Once you have entered your information click on 'Send Verification Email'. JustGo will send a confirmation email to the family member.

From here you can either add another member and repeat this process by clicking 'Add' OR head back to your profile by clicking 'Close'.

Once the family member receives the email to their listed email address – they simply click on the link provided in the email to confirm their addition to your Family Profile.

Once you have clicked on the link you can refresh your member profile page, and you should see your family member appear under your Family Tile.

The 'Family Group' name will default to **Surname Family**.

Add Existing Member

#### Step 1

Enter the email address of member you wish to add

Email Address

Email Address

Use Membership Number instead

#### Step 2

Enter the date of birth of the member you wish to add or their member number

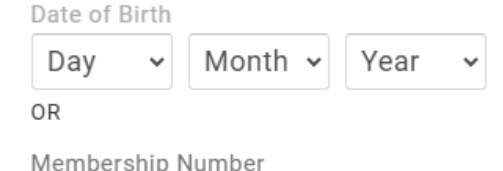

Membership Number

Send Verification Email

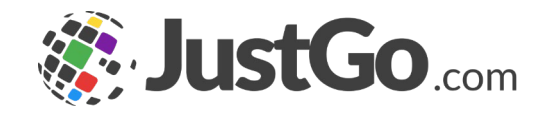

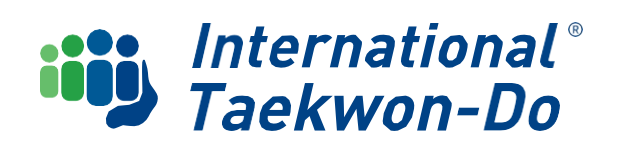

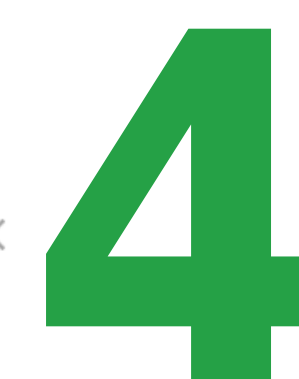

#### To create a Family Profile for New Members

If one or more of your family members are not already members and don't have an existing profile, then you can create a new account and begin linking them to new and existing family member profiles.

Click 'Add Family Member' on your profile home page then select New Member.

Thank you for signing in and checking your personal details and creating a Family Group if required.

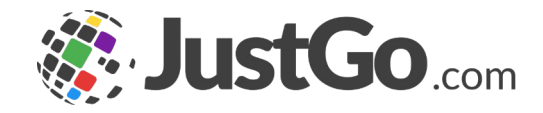

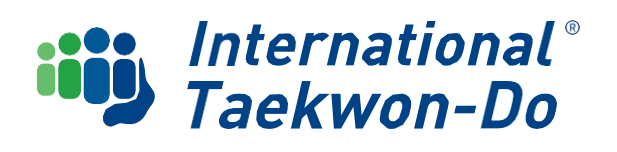

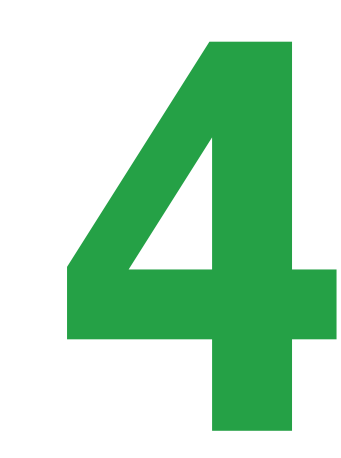